## Como participar en un Hangout del Festival Internacional de Cine de Morelia.

1. Ingresa a tu cuenta de Google+. Si no cuentas con una visita http://goo.gl/Z9oKl y sigue las instrucciones para crear tu perfil.

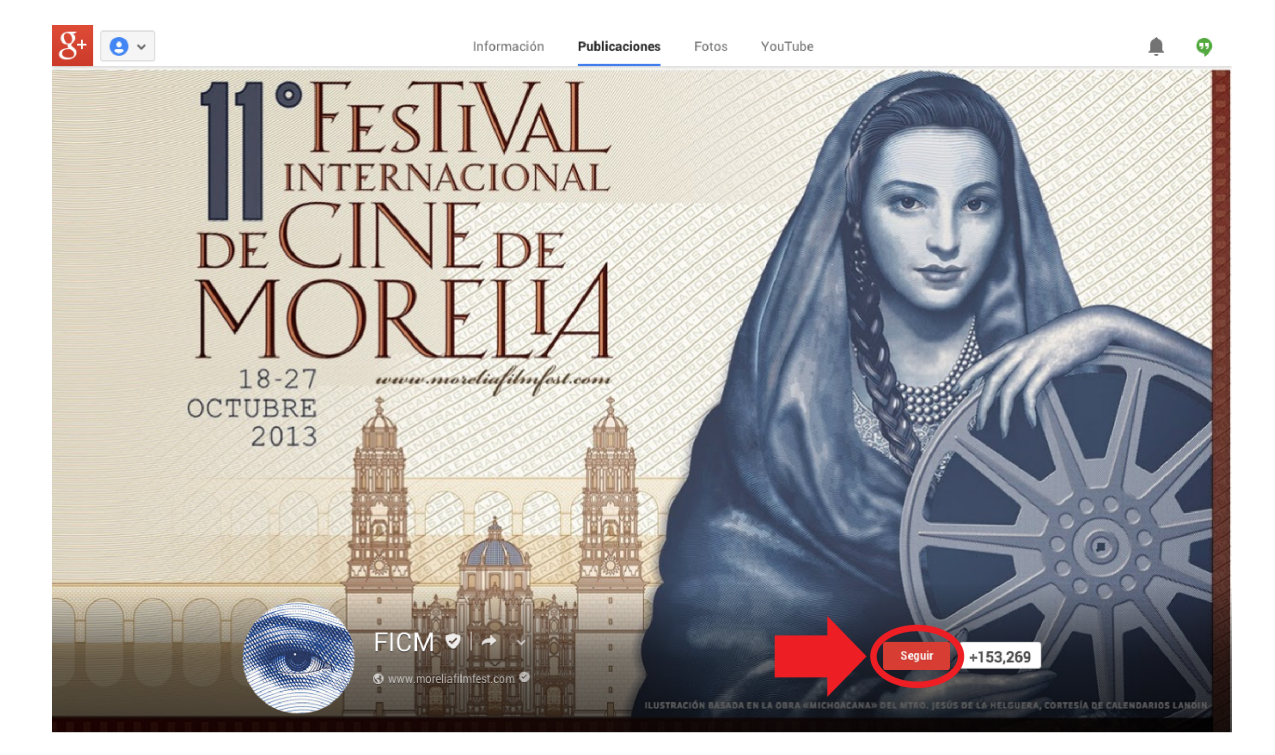

2. Agrega a la página de +FICM a tus círculos, dando clic en el botón Sequir.

3. Instala el complemento desde https://www.google.com/tools/dlpage/hangoutplugin Haz clic en descargar y realiza el proceso de instalación.

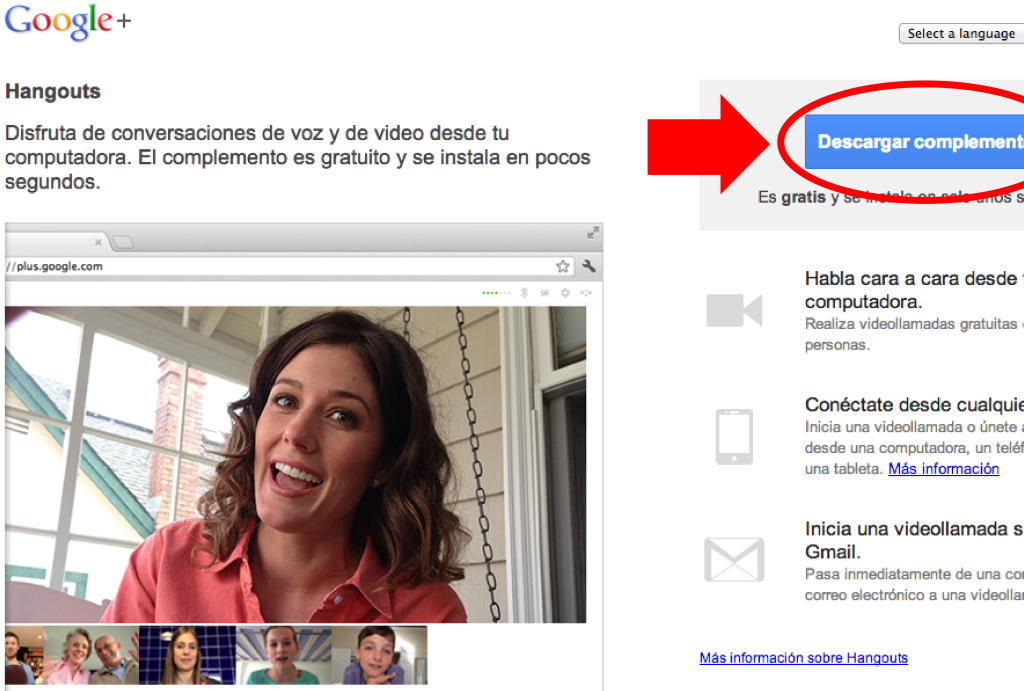

Descargar complemento segundos.

\$

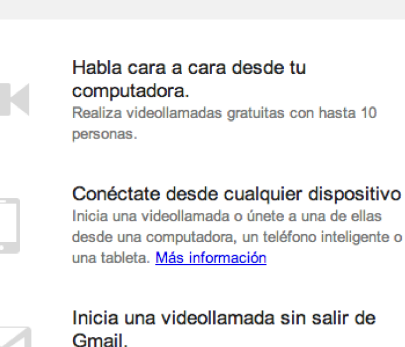

Pasa inmediatamente de una conversación por correo electrónico a una videollamada grupal.

4. Conéctate a la cuenta de correo con la cual diste de alta tu perfil de Google+ 15 minutos antes de que inicie el Evento.

5. Recibirás en tu correo electrónico la liga para ingresar al Hangout On Air. En caso de ser eventos continuos, no olvides cerrar la ventana del Hangout cuando termine y esperar el siguiente enlace.

| Correo -                                      | Image: Constraint of the second second sec |                                                                         |
|-----------------------------------------------|----------------------------------------------------------------------------------------------------|-------------------------------------------------------------------------|
| REDACTAR                                      | Hangout Recibidos x                                                                                                    | ÷ 2                                                                     |
| Recibidos<br>Destacados                       | Equipo Google                                                                                                    | 16:37 (hace 20 horas) 📩 🔺 💌                                             |
| Importante<br>Enviados<br>Borradores (2)      |                                                                                                    | Desactivar para: inglés ×                                               |
| <ul> <li>Círculos ⊗</li> <li>Más +</li> </ul> | https://plus.google.com/hangouts/_/d4eee92bd0aeb4c50d72a2e00b9cf76afdbb1625?a<br>113236607021325768569&hl=en                                                                                                    | authuser=0&eid=                                                         |
|                                               | Haz clic aquí si quieres <u>Responder</u> , <u>Responder a todos</u> o <u>Reenviar</u> el mensaje                                                                                                    |                                                                         |
| Nueva conversación                            | 0,54 GB (1%) ocupados de 30 GB ©2013 Google - <u>Términos del servicio</u> - <u>Política de</u><br><u>Administrar</u> <u>privacidad</u> - <u>Política del programa</u><br>Con la tecnología de Google                                                                                                    | Última actividad de la cuenta: hace 50 minutos<br>Información detallada |

6. Acepta los términos de participación en el Hangout y da clic en Entrar.

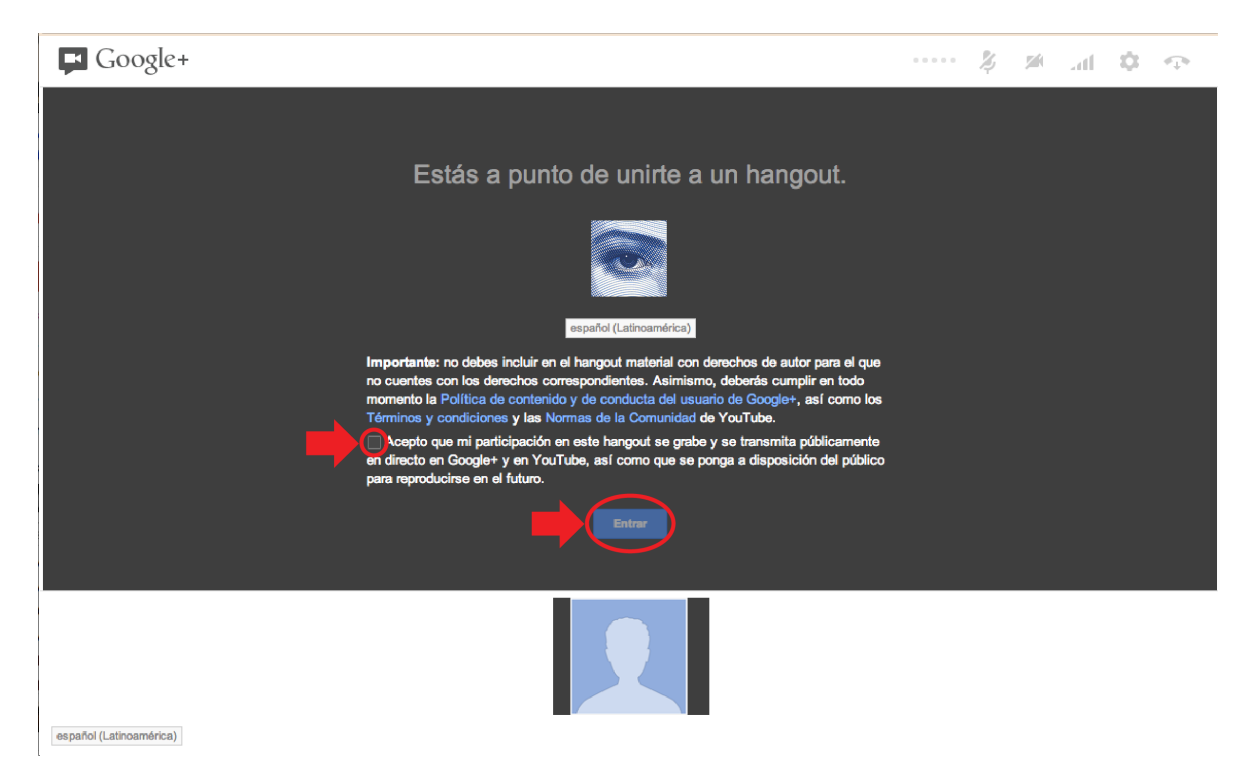

7. Utiliza audífonos de preferencia y no olvides peinarte. ¡Mucha gente te estará viendo!

8. En caso de perder la conexión o salir por accidente del Hangout, haz clic nuevamente en la liga enviada a tu correo electrónico (Pasos 5 y 6).